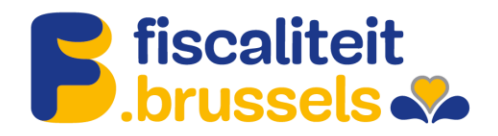

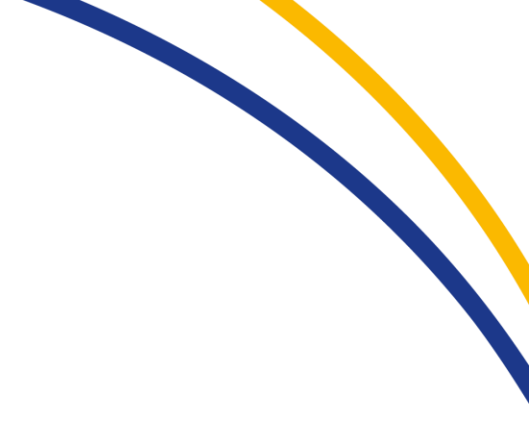

Roltoekenningsprocedure om als beheerder van een onderneming toegang tot MyTax te krijgen

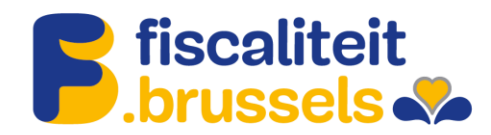

- 1. Ga naar https://iamapps.belgium.be/rma en meld u aan met uw e-ID.
- 2. Ga naar « Roltoekenningen beheren ».

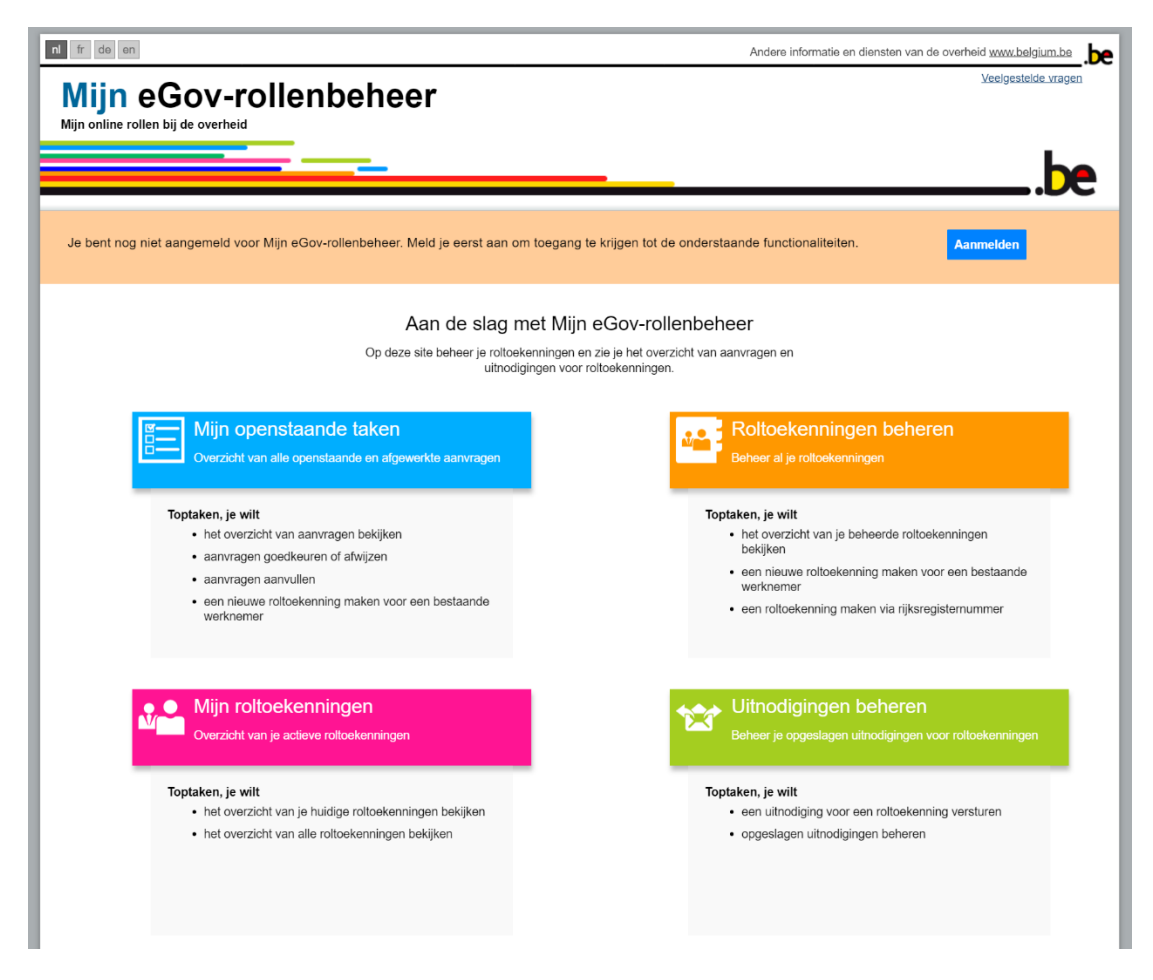

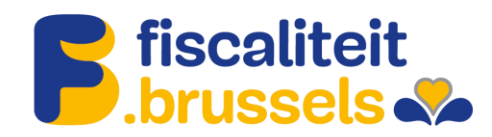

3. Ga naar « Een roltoekenning geven via het rijksregisternummer ».

| Mijn eGov-rollenbeheer<br>Mijn online rollen bij de overheld                                                                                                    |
|----------------------------------------------------------------------------------------------------|
|                                                                                                    |
| Mijn openstaande taken Mijn roltoekenningen Roltoekenningen beheren Uitnodigingen beheren Mijn dashboard                                                                                                    |
| Overzicht roltoekenningen<br>Op dez pagna viel je ein overzicht van de rotoelenningen de je kan beheren en de actes de je kan uitvoeren.<br>Overzicht roltoekenningen                                                              |
| Afficher toutes les attributions de rôles Entreprise: <u>Afficher toutes les détais</u>                                                                                                    |
| Acties Je kan een ort rechtstresis bewijzen aan personen die al een rotootkenning hebben voor De tijst met rotootkenningsbaheerders beharen Cen rotootkenning aan een bestaande wertremer geven Cf Beheer rotootkenningsbaheerders |
| Je kan een rol ook rechtstreeks toewijzen va het rijksregisternummer Je kan alle rotoekenningen exporteren (CSV-formaat)<br>Eren rotoekenning geven vaa het rijksregisternummer Rotoekenningen exporteren                          |
| <u>Over daza webalia   Ja privacy</u><br>16.0.0<br>6.2012. 2019 Edensis overhald                                                                                                    |

4. Zoek de persoon op die op basis van zijn rijksregisternummer toegang moet krijgen.

| ni tr de en                                                                                                    |                                                                                                    |                                                                                                    | Andere informatie en                               | diensten van de overheid <u>www.belgium.be</u> |
|----------------------------------------------------------------------------------------------------|----------------------------------------------------------------------------------------------------|----------------------------------------------------------------------------------------------------|----------------------------------------------------|------------------------------------------------|
| Mijn eGov-ro                                                                                                    | llenbeheer                                                                                                    |                                                                                                    | Ver                                                | eloastelde vraoen  Gebruikeriovereenkomst      |
|                                                                                                    |                                                                                                    |                                                                                                    |                                                    | 🐣 (Afmelden) 🔽                                 |
| Mijn openstaande take                                                                                                    | n Mijn roltoekenningen                                                                                                    | Roltoekenningen beheren                                                                                                    | Uitnodigingen beheren                              | Mijn dashboard                                 |
| Step 1: Personen<br>Step 2: Onderneming<br>Step 3: Rolein<br>Step 4: Roleigenschappen<br>Step 5: Details<br>Step 6: Overzicht | Step 1: Personen<br>Belecter de personen voor wie je eer<br>Gekozen personen<br>Je heet nog geen personen toegev<br>Personen zoeken<br>Zoel: hieronder de persoon waaraa<br>Rijkon | n rotoekenning will maken.<br>voegd. Zoek hieronder de personen aan we,<br>an u een rol wil toekennen aan de hand van<br>registernummer<br>Zoeken | e een nal wit bewijzen.<br>ijn rijksregistenummer. |                                                |
|                                                                                                    | Annuleren                                                                                                    |                                                                                                    |                                                    | Volgende stap                                  |
|                                                                                                    |                                                                                                    | <u>Over deze website   Je privacy</u><br><u>18.0.0</u><br>© 2012 - 2019 Federale overheid                                                         |                                                    |                                                |

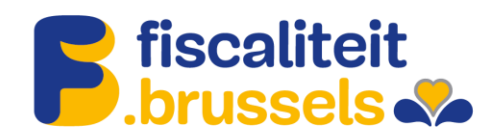

# 5. Voeg de persoon toe.

| Zoekresultaat                                   |                 |                             |                                                 |
|-------------------------------------------------|-----------------|-----------------------------|-------------------------------------------------|
| Dit is de persoon die overeenkomt met het rijks | registernummer. |                             | ?                                               |
| e Naam                                          | Voornaam        |                             |                                                 |
| o                                               |                 |                             | 0                                               |
| Annuleren                                       |                 | N                           | Toevoegen                                       |
| Nom 👄                                           | Prénom          | 45                          |                                                 |
| 6. Ga naar de volgende stap.                    |                 |                             |                                                 |
| ni fr de en                                     |                 | Autres informations et serv | rices de l'administration <u>www.belgium.be</u> |
| Ma Gestion des rôles eGov                       |                 |                             | FAQ  Convention d'utilisation                   |

|            | · ·                 |                                       |                   |                                  |                            |                 | _                         |   |
|------------|---------------------|---------------------------------------|-------------------|----------------------------------|----------------------------|-----------------|---------------------------|---|
|            |                     |                                       |                   |                                  |                            |                 | b                         |   |
|            |                     |                                       |                   |                                  |                            | <b>.</b>        | ( <u>Se déconnecter</u> ) | - |
|            | Mes tâches ouvertes | Mes attributions de rôles             | Gestion d         | attribution de rôle              | Gestion des invi           | tations         | Mon tableau de bord       |   |
| Gestio     | on d'attribution o  | le rôle : attribuer direc             | ctement u         | un nouveau rôl                   | e                          |                 |                           |   |
| Étape 1:   | Personnes           | Étape 1 : personnes                   |                   |                                  |                            |                 | ĺ                         | ? |
| Étape 2:   | Entreprise          | Sélectionnez les personnes auxquelles | vous souhaitez a  | ttribuer un rôle.                |                            |                 |                           |   |
| Étape 3:   | Rôles               |                                       |                   |                                  |                            |                 |                           |   |
| Étape 4:   | Propriétés          | Personnes choisies                    |                   |                                  |                            |                 |                           |   |
| Étape 5:   | Détails             | Vous n'avez encore ajouté aucune pe   | ersonne. Rechero  | hez dans la liste ci-dessous:    | les personnes auxquelles   | vous souha      | aitez attribuer un rôle.  |   |
| Étape 6: / | Aperçu              | Montrer 10   noms par page            |                   |                                  |                            |                 |                           |   |
|            |                     | Nom                                   | ٠                 | Prénom                           | \$                         |                 |                           |   |
|            |                     | Longer .                              |                   |                                  |                            | <u>Supprime</u> | 1                         |   |
|            |                     |                                       |                   |                                  |                            |                 |                           |   |
|            |                     | Rechercher des personnes              |                   |                                  |                            |                 |                           |   |
|            |                     | Cherchez ci-dessous la personne à la  | aquelle vous soul | haitez attribuer un rôle à l'aic | le du numéro de registre r | national.       |                           |   |
|            |                     | Numéro de Reg                         | gistre national   |                                  |                            |                 |                           |   |
|            |                     |                                       | l                 | Rechercher                       |                            |                 |                           |   |
|            |                     |                                       |                   |                                  |                            |                 |                           |   |
|            |                     | Annuler                               |                   |                                  |                            |                 | Étara avienata            |   |
|            |                     |                                       |                   |                                  |                            |                 | Etapé suivante            | 3 |

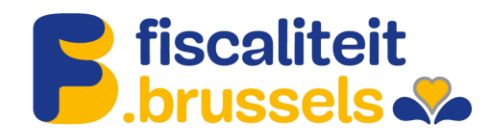

7. Selecteer de onderneming waarvoor de rol zal worden toegekend en ga naar de volgende stap.

| nl fr de en              |                                       |                                   | Andere informatie en  | diensten van de overheid <u>www.belgium.be</u> |
|--------------------------|---------------------------------------|-----------------------------------|-----------------------|------------------------------------------------|
| Mijn eGov-ro             | llenbeheer                            |                                   | <u>Va</u>             | eloesteide vraoen   Gebruikerzovereenkomst     |
|                          |                                       |                                   |                       | Afmelden) 🔻                                    |
| Mijn openstaande take    | Mijn roltoekenningen                  | Roltoekenningen beheren           | Uitnodigingen beheren | Mijn dashboard                                 |
| Roltoekenningen beh      | eren: een nieuwe rol                  | Itoekenning direct toev           | vijzen                |                                                |
| Stan 1: Personen         | Stap 2: Onderneming selectoren        | 1                                 |                       |                                                |
| Stap 2: Onderneming      | Selecteer de onderneming waarvoor i   | ie rolloekenningen will toewiizen |                       | -                                              |
| Stap 3: Rollen           | De geselecteerde personen zijn lid va | an de volgende ondernemingen:     |                       |                                                |
| Stap 4: Roleigenschappen | Onderneming selecteren                |                                   |                       |                                                |
| Stap 5: Details          |                                       | -                                 |                       |                                                |
| Stap 6: Overzicht        |                                       |                                   |                       |                                                |
|                          | Vorige stap Annulaten                 |                                   |                       | Volgende stap                                  |
|                          |                                       |                                   |                       |                                                |
|                          |                                       | Over deze website   Je privacy    |                       |                                                |
|                          |                                       | 18.0.0                            |                       |                                                |
|                          |                                       | © 2012 - 2019 Federale overheid   |                       |                                                |
|                          |                                       |                                   |                       |                                                |

8. Zoek de rol Brussel Fiscaliteit Prodigit full access in de lijst met rollen. Druk in het midden op het pijltje naar rechts om de rol aan de selectie toe te voegen.

| it de en<br>Mijn eGov-re                                                                                                    | ollenbeheer                                                                                                    |                                                                                                    | Andere informatie en  | diensten van de overheid <u>wuw belgium</u><br>eloestelde vraoen (Sebruikersovereenk |
|----------------------------------------------------------------------------------------------------|----------------------------------------------------------------------------------------------------|----------------------------------------------------------------------------------------------------|-----------------------|--------------------------------------------------------------------------------------|
| Mijn openstaande ta                                                                                                    | ken 🛛 Mijn roltoekenningen                                                                                                    | Roltoekenningen beheren                                                                            | Uitnodigingen beheren | Afmeld (Afmeld                                                                       |
| Stap 1: Personen<br>Stap 2: Onderneming<br>Stap 3: Onderneming<br>Stap 4: Roleigenschappen<br>Stap 5: Details<br>Stap 6: Oversicht | Support of the set of the se | n Autocity<br>e metadata<br>805A DO 19<br>20<br>20<br>20<br>20<br>20<br>20<br>20<br>20<br>20<br>20 | Gelozen waarden*      | - T                                                                                  |
|                                                                                                    |                                                                                                    | Over deze website   Je privacy<br>18.0.0                                                           |                       |                                                                                      |

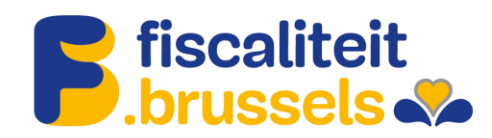

## 9. Ga naar de volgende stap.

| Min openstande taken Min roltoekenningen Roltoekenningen beheren Utbodigingen beheren Min dashboard Roltoekenningen beheren: een nieuwe roltoekenning direct toewijzen Step 1: Personen Step 2: Roltes selecteere Step 2: Roltes selecteere Step 2: Roltes selecte                                                                                                    | ini ide ien<br>Mijn eGov-re<br>Nijn online rollen bij de overheid                                                             | ollenbeheer                                                                                                    |                                                                                         | Andere informatie en                                              | diensten van de overheid <u>www.belgium.b</u><br>eloestelde vragen  Gebruikersovereenko |
|----------------------------------------------------------------------------------------------------|----------------------------------------------------------------------------------------------------|----------------------------------------------------------------------------------------------------|-----------------------------------------------------------------------------------------|-------------------------------------------------------------------|-----------------------------------------------------------------------------------------|
| Mijn openstaande take     Mijn rottoekenningen     Rottoekenningen beheren     Uitnodigingen beheren     Mijn dashboard       Step 1: Personen       Sap 1: Personen     Sap 2: Ondersemig     Seedeer per gelozen (uubjonderneming de roten de je will bewijzen.     Image: Sap 2: Sap 2: Sap |                                                                                                    |                                                                                                    |                                                                                         |                                                                   | Afmelde                                                                                 |
| Stap 1: Persone       Stap 2: Oxformaling       Stap 2: Oxformaling                                                                                                    | Mijn openstaande ta                                                                                                    | ken Mijn roltoekenningen                                                                                                    | Roltoekenningen beheren                                                                 | Uitnodigingen beheren                                             | Mijn dashboard                                                                          |
|                                                                                                    | Step 3: Onderneming<br>Step 3: Rokineming<br>Step 4: Rokineming<br>Step 4: Rokineming<br>Step 5: Details<br>Step 6: Oversicht | Stecher per gekozen (ruduordener<br>(*) = versicht wet<br>Roten voor onderneming:<br>Retenhöhen waarden<br>Genommensbeateut<br>Manther on een de Bartherfelt<br>Behereder eBor DB Inchrieft<br>Behereder eBor DB Inchrieft<br>Bordenerder eBor DB Inchrieft<br>Bordenerder eBor DB Inchrieft<br>Bordenerder eBor DB Inchrieft<br>Bordenerder eBor DB Inchrieft<br>Borden voor onderneer bestel<br>Statum en eine Bartheren<br>Borden<br>Borden voor onderneer bestel<br>Borden voor onderneer<br>Borden voor onderneer<br>Borden voo | ening de rollen die je will toewigen.<br>on Authority<br>rg en metadata<br>D BOSA DG TD | Geitozen waarden*<br>C.<br>Honnel Fascalhet Prodigt N<br>C.<br>C. | A arcess                                                                                |

## 10. Verduidelijk van wanneer tot wanneer de rol actief moet zijn.

| Mijn eGov-rol<br>Mijn online rollen bij de overheid | enbeheer                                                                | Veelgestelde vragen   G              | ebruikersovereenkomst |
|-----------------------------------------------------|-------------------------------------------------------------------------|--------------------------------------|-----------------------|
|                                                     |                                                                         | ۵                                    | (Afmelden)            |
| Mijn openstaande taken                              | Mijn roltoekenningen Roltoekenningen beheren Uit                        | tnodigingen beheren Mijn dashboar    | rd                    |
| Roltoekenningen behe                                | n: een nieuwe roltoekenning direct toewijz                              | en                                   |                       |
| Stap 1: Personen                                    | p 4: Roleigenschappen selecteren                                        |                                      | ?                     |
| Stap 2: Onderneming                                 | cleer per gekozen fol de relevante eigenschappen.                       |                                      |                       |
| Stap 3: Rollen                                      | verplicht veld                                                          |                                      |                       |
| Stap 4: Roleigenschappen                            | oleigenschappen voor Brussel Fiscaliteit Prodigit full access binnen or | dememing Rarity United, 0717.991.129 |                       |
| Stap 5: Details                                     | engenerappen root branen riseanen riseagn ran access binnen er          | and the second second second second  |                       |
| Stap 6: Overzicht                                   | van " [02/09/2019 [1]]<br>tot en met [1]] of                            | 👻 Onbeperkt                          |                       |
| l                                                   | orige stap Annuteren                                                    |                                      | Volgende stap         |
|                                                     | Over.deze.webaite i Je. privacy                                         |                                      |                       |
|                                                     | <u>18.0.0</u>                                                           |                                      |                       |
|                                                     | © 2012 - 2019 Federale overheid                                         |                                      |                       |

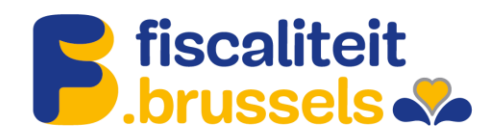

11. Vul het e-mailadres in van de persoon die de rol zal krijgen en ga naar de volgende stap.

| fr de en                                         |                                      |                                                                                                    | Andere informatie e   | n diensten van de overheid <u>www.be)giu</u> | m.be .b  |
|--------------------------------------------------|--------------------------------------|----------------------------------------------------------------------------------------------------|-----------------------|----------------------------------------------|----------|
| Mijn eGov-I<br>Mijn online rollen bij de overhei | rollenbeheer                         |                                                                                                    | X                     | eelgestelde vracen   Gebruikersoveree        | nkomst   |
|                                                  |                                      |                                                                                                    |                       | Lafms                                        | elden) 🛡 |
| Mijn openstaande                                 | taken Mijn roltoekenningen           | Roltoekenningen beheren                                                                                                    | Uitnodigingen beheren | Mijn dashboard                               |          |
| Roltoekenningen b                                | eheren: een nieuwe rol               | toekenning direct toev                                                                                                    | vijzen                |                                              |          |
|                                                  | Stan 5: Inneven persoonsgeneve       | ins.                                                                                                    |                       |                                              | 0        |
| Stap 1: Personen                                 | sup of ingeneric personagegere       |                                                                                                    |                       |                                              |          |
| Stap 2: Onderneming                              | Geef hier de email adressen van de g | eselecteerde personen in.                                                                                                    |                       |                                              |          |
| Stap 4: Roleigenschappen                         | (·) = verpricht vero                 |                                                                                                    |                       |                                              |          |
| Stap 5: Details                                  | Persoonsgegevens                     |                                                                                                    |                       |                                              |          |
| Stap 6: Overzicht                                | Naam                                 | Voornaam                                                                                                    | E-m                   | ailadres                                     |          |
|                                                  | compart.                             | and the second second sec |                       | and the second second                        |          |
|                                                  |                                      |                                                                                                    |                       |                                              |          |
|                                                  | Vorige stap <u>Annularen</u>         |                                                                                                    |                       | Volgende                                     | e stap   |
|                                                  |                                      |                                                                                                    |                       |                                              |          |
|                                                  |                                      | Over deze website   Je privacy                                                                                                    |                       |                                              |          |
|                                                  |                                      | 18.0.0                                                                                                    |                       |                                              |          |
|                                                  |                                      | © 2012 - 2019 Federale overheid                                                                                                    |                       |                                              |          |

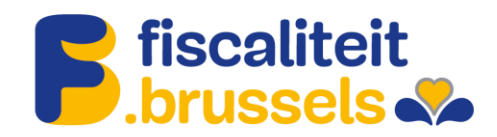

## 12. Kijk de gegevens na.

| Mijn odline rollen bij de overheid         Mijn online rollen bij de overheid         Mijn openstaande taken       Mijn roltoekenningen         Roltoekenningen beheren:       een nieuwe roltoekenning direct toewijzen         Stap 1: Personen       Stap 6: Overzicht van de directe roltoekenning (via rijksregisternummer)         Stap 4: Roleigenschappen       Stap 2: (Sub)Ondernemling         Stap 2: Couler       Stap 2: (Sub)Ondernemling         Stap 2: Rollen       Stap 2: Rollen         Stap 2: Rollen       Stap 2: Rollen         Stap 2: Rollen       Stap 2: Rollen         Stap 2: Rollen       Stap 2: Guterlenter Prodgit fuil access         Stap 4: Roleigenschappen       Wijzigen         Brussel Fiscaliteit Prodgit fuil access       Getigheidsduur van 0209/2019 tot en met onbepertit                                                                                                    |                                    |                                      |                                      | Andere informatie en  | diensten van de overheid <u>www.beigium.be</u> |
|----------------------------------------------------------------------------------------------------|------------------------------------|--------------------------------------|--------------------------------------|-----------------------|------------------------------------------------|
| Mijn online rollen bij de overheld  Mijn openstaande taken Mijn roltoekenningen Roltoekenningen beheren Utnodigingen beheren Mijn dashboard  Roltoekenningen beheren: een nieuwe roltoekenning direct toewijzen  Stap 2: Onderneming Stap 3: Rollen Stap 4: Roleigenschappen Stap 5: Details Stap 6: Overzicht  Stap 2: (SubjOnderneming Wijzigen  Stap 3: Rollen Stap 3: Rollen Stap 3: Rollen Stap 4: Roleigenschappen Stap 3: Rollen Stap 4: Roleigenschappen Stap 4: Roleigenschappen Stap 5: Roleigenschappen Stap 4: Roleigenschappen Stap 4: Roleigenschappen Stap 5: Roleigenschappen Stap 5: Roleigenschappen Stap 4: Roleigenschappen Stap 5: Roleigenschappen Stap 5: Roleigenschappen Stap 4: Roleigenschappen Stap 4: Roleigenschappen Stap 5: Roleigenschappen Stap 5: Roleigenschappen Stap 5: Roleigenschappen Stap 5: Roleigenschappen Stap 5: Roleigenschappen Stap 5: Roleigenschappen Stap 5: Roleigenschappen Stap 5: Roleigenschapp | Miin eGov-ro                       | llenheheer                           |                                      | Ve                    | elgestelde vragen  Gebruikersovereenkomst      |
| Mijn openstaande taken       Mijn roltoekenningen       Roltoekenningen beheren       Mijn dashboard         Roltoekenningen beheren:       een nieuwe roltoekenning direct toewijzen         Stap 1: Personen       Stap 6: Overzicht van de directe roltoekenning (via rijksregisternummer)       C         Stap 3: Rollen       Wijzigen         Stap 4: Roleigenschappen       Stap 2: (Sub)Onderneming       Wijzigen         Stap 2: Stap 3: Rollen       Wijzigen         Stap 3: Rollen       Wijzigen         Stap 4: Roleigenschappen       Stap 2: (Sub)Onderneming         Stap 2: Rollen       Wijzigen         Stap 3: Rollen       Wijzigen         Brussel Fiscaliteit Prodigit full access       Stap 4: Roleigenschappen         Stap 4: Roleigenschappen       Wijzigen                                                                                                    | Mijn online rollen bij de overheid | nenbeneer                            |                                      |                       |                                                |
| Mijn openstaande taken       Mijn roltoekenningen       Roltoekenningen beheren       Uitnodigingen beheren       Mijn dashboard         Roltoekenningen beheren:       een nieuwe roltoekenning direct toewijzen         Stap 1: Personen       Stap 6: Overzicht van de directe roltoekenning (via rijksregisternummer)       Image: Stap 2: Onderneming         Stap 2: Onderneming       Stap 1: Personen       Wijdgen         Stap 3: Rollen       Wijdgen         Stap 2: (Sub)Onderneming       Wijdgen         Stap 3: Rollen       Wijdgen         Stap 3: Rollen       Wijdgen         Stap 4: Roleigenschappen       Wijdgen         Stap 3: Rollen       Wijdgen         Brussel Fiscaliteit Prodigit full access       Stap 4: Roleigenschappen         Stap 4: Roleigenschappen       Wijdgen         Brussel Fiscaliteit Prodigit full access       Getigheidsduur van 0209/2019 tot en met onbeperkt                                                                                                    |                                    |                                      |                                      |                       |                                                |
| ▲ Mijn openstaande taken       Mijn rottoekenningen       Rottoekenningen beheren       Uitnodigingen beheren       Mijn dashboard         Rottoekenningen beheren:       een nieuwe rottoekenning direct toewijzen         Stap 1: Personen       Stap 6: Overzicht van de directe rottoekenning (via rijksregisternummer)       Image: Stap 1: Personen         Stap 1: Personen       Stap 1: Personen       Wizigen         Stap 1: Personen       Stap 1: Personen       Wizigen         Stap 1: Personen       Wizigen       Wizigen         Stap 6: Overzicht       Stap 2: (SubjOnderneming       Wizigen         Stap 2: Stap 1:       Stap 2: (SubjOnderneming       Wizigen         Stap 3: Rollen       Stap 3: Rollen       Wizigen         Stap 3: Rollen       Wizigen       Wizigen         Stap 3: Rollen       Wizigen       Wizigen         Brussel Fiscaliteit Prodigit full access       Wizigen       Wizigen         Brussel Fiscaliteit Prodigit full access       Gedigheidsduur van 0209/2019 lot en met onbeperkt       Wizigen                                                                                                    |                                    |                                      |                                      |                       | be                                             |
| Mijn openstaande taken Mijn roltoekenningen Roltoekenningen beheren Uitnodigingen beheren Mijn dashboard   Roltoekenningen beheren: een nieuwe roltoekenning direct toewijzen     Step 1: Personen   Step 2: Overzicht van de directe roltoekenning (via rijksregisternummer)     Step 1: Personen   Step 1: Personen   Step 1: Personen   Step 2: Onderneming   Stap 2: Onderneming   Stap 2: Onderneming   Stap 2: Overzicht     Nam   Voornaam     Step 2: Step 3: Rollen   Step 3: Rollen   Wizigen   Step 3: Rollen   Step 4: Roleigenschappen   Step 4: Roleigenschappen   Step 4: Roleigenschappen   Step 4: Roleigenschappen   Step 4: Roleigenschappen                                                                                                    |                                    |                                      |                                      |                       |                                                |
| Mijn openstaande taken       Mijn rottoekenningen       Rottoekenningen beheren       Uitnodigingen beheren       Mijn dashboard         Rottoekenning direct toewijzen         Stap 1: Personen       Stap 6: Overzicht van de directe rottoekenning (via rijksregisternummer)       Image: Stap 2: Onderneming         Stap 2: Onderneming       Stap 6: Overzicht van de directe rottoekenning (via rijksregisternummer)       Image: Stap 2: Onderneming         Stap 1: Personen       Stap 1: Personen       Wijzigen         Stap 2: Onderneming       Naam       Voornaam         Stap 5: Overzicht       Stap 2: (SubjOnderneming       Wijzigen         Stap 2: (SubjOnderneming       Stap 3: Rollen       Wijzigen         Stap 3: Rollen       Stap 3: Rollen       Wijzigen         Stap 3: Rollen       Stap 3: Rollen       Wijzigen         Brussel Fiscaliteit Prodigit full access       Stap 4: Roleigenschappen       Wijzigen         Brussel Fiscaliteit Prodigit full access       Geldigheidsduur van 02/09/2019 tot en met onbeperkt       Wijzigen                                                                                                    |                                    |                                      |                                      |                       | ( <u>Afmelden</u> ) 🗸                          |
| Roltoekenningen beheren: een nieuwe roltoekenning direct toewijzen         Stap 1: Personen       Stap 6: Overzicht van de directe roltoekenning (via rijksregisternummer)         Stap 2: Onderneming       Stap 1: Personen         Stap 3: Rollen       Wijzigen         Stap 5: Details       Naam         Stap 5: Overzicht       Voornaam         Stap 5: Overzicht       Stap 2: (Sub)Onderneming         Stap 2: Stap 3: Rollen       Wijzigen         Stap 3: Rollen       Wijzigen         Stap 3: Rollen       Wijzigen         Stap 3: Rollen       Wijzigen         Stap 3: Rollen       Wijzigen         Stap 4: Roleigenschappen       Stap 3: Rollen         Stap 4: Roleigenschappen       Wijzigen         Stap 4: Roleigenschappen       Wijzigen         Brussel Fiscaliteit Prodigit full access       Wijzigen         Brussel Fiscaliteit Prodigit full access       Geidigheidsduur van 02/09/2019 tot en met onbeperkt                                                                                                    | Mijn openstaande tak               | en Mijn roltoekenningen              | Roltoekenningen beheren              | Uitnodigingen beheren | Mijn dashboard                                 |
| Stap 1: Personen       Stap 6: Overzicht van de directe roltoekenning (via rijksregisternummer)       Image: Constraint of the stap of the stap of th                                                  | Roltoekenningen beh                | eren: een nieuwe rol                 | toekenning direct toe                | wijzen                |                                                |
| Stap 1: Personen       Stap 5: Overzicht Van de directe rotioekenning (vin ityssiegisteintuinner)         Stap 3: Rollen       Stap 1: Personen         Stap 4: Roleigenschappen       Stap 5: Details         Stap 5: Overzicht       Stap 2: (Sub)Onderneming         Stap 5: Overzicht       Stap 2: (Sub)Onderneming         Stap 3: Rollen       Wijzigen         Stap 5: Details       Stap 2: (Sub)Onderneming         Stap 5: Details       Stap 2: (Sub)Onderneming         Stap 5: Rollen       Wijzigen         Stap 3: Rollen       Wijzigen         Stap 3: Rollen       Wijzigen         Stap 4: Roleigenschappen       Wijzigen         Brussel Fiscaliteit Prodigit full access       Brussel Fiscaliteit Prodigit full access         Geldigheidsduur van 02/09/2019 tot en met onbeperkt       Geldigheidsduur van 02/09/2019 tot en met onbeperkt                                                                                                    |                                    | Stan G. Oursnicht uns de diseate     |                                      |                       |                                                |
| Stap 2: Onderneming       Stap 3: Rollen       Wijzigen         Stap 4: Roleigenschappen       Naam       Voornaam         Stap 5: Details       Stap 2: (Sub)Onderneming       Wijzigen         Stap 6: Overzicht       Stap 2: (Sub)Onderneming       Wijzigen         Stap 3: Rollen       Wijzigen       Wijzigen         Stap 4: Roleigenschappen       Wijzigen       Wijzigen         Stap 3: Rollen       Wijzigen       Wijzigen         Stap 3: Rollen       Wijzigen       Wijzigen         Brussel Fiscaliteit Prodigit full access       Stap 4: Roleigenschappen       Wijzigen         Brussel Fiscaliteit Prodigit full access       Geldigheidsduur van 02:09/2019 tot en met onbeperkt       Stap 3: Rollen                                                                                                    | Stap 1: Personen                   | Stap 6: Overzicht van de directe     | roitoekenning (via rijksregisternumr | ner)                  | 2                                              |
| Stap 3: Rollen       Voornaam         Stap 5: Details                                                                                                    | Stap 2: Onderneming                | Stap 1: Personen                     |                                      |                       | Wijzigen                                       |
| Step 5: Details         Step 5: Overzicht         Step 2: (Sub)Onderneming         Wijzigen         Stap 3: Rollen         • Brussel Fiscaliteit Prodigit full access         Stap 4: Roleigenschappen         Wijzigen         Geldigheidsduur van 02/09/2019 tot en met onbeperkt                                                                                                    | Stap 3: Rollen                     | Neem                                 |                                      | V                     |                                                |
| Stap 6: Overzicht       Stap 2: (Sub)Onderneming       Wijzigen         Stap 3: Rollen       Wijzigen         • Brussel Fiscaliteit Prodigit full access       Wijzigen         Stap 4: Roleigenschappen       Wijzigen         Brussel Fiscaliteit Prodigit full access       Geldigheidsduur van 02/09/2019 tot en met onbeperkt                                                                                                    | Stap 5: Details                    | Nam                                  |                                      | voornaam              |                                                |
| Stap 2: (Sub)Onderneming       Wijzigen         Stap 3: Rollen       Wijzigen         • Brussel Fiscaliteit Prodigit full access       Wijzigen         Stap 4: Roleigenschappen       Wijzigen         Brussel Fiscaliteit Prodigit full access       Geldigheidsduur van 02/09/2019 tot en met onbeperkt                                                                                                    | Stap 6: Overzicht                  |                                      |                                      |                       |                                                |
| Stap 2: (Subproterining     Vijzigen       Stap 3: Rollen     Wijzigen       • Brussel Fiscaliteit Prodigit full access     Wijzigen       Stap 4: Roleigenschappen     Wijzigen       Brussel Fiscaliteit Prodigit full access     Geidigheidsduur van 02/09/2019 tot en met onbeperkt                                                                                                    |                                    | Stap 2: (Sub)Ondornoming             |                                      |                       | Wijzicen                                       |
| Stap 3: Rollen     Wijzigen       • Brussel Fiscaliteit Prodigit full access     Wijzigen       Stap 4: Roleigenschappen     Wijzigen       Brussel Fiscaliteit Prodigit full access     Geldigheidsduur van 02/09/2019 tot en met onbeperkt                                                                                                    |                                    | Stap 2: (Sub)Ondernenning            |                                      |                       | <u>wijzigen</u>                                |
| Stap 3: Rollen       Wijzigen         • Brussel Fiscaliteit Prodigit full access       Wijzigen         Stap 4: Roleigenschappen       Wijzigen         Brussel Fiscaliteit Prodigit full access       Geldigheidsduur van 02/09/2019 tot en met onbeperkt                                                                                                    |                                    |                                      |                                      |                       |                                                |
| Step 5. Kollent     Enussel Fiscaliteit Prodigit full access       Stap 4: Roleigenschappen     Wijzigen       Brussel Fiscaliteit Prodigit full access     Geldigheidsduur van 02/09/2019 tot en met onbeperkt                                                                                                    |                                    | Stan 3: Pollon                       |                                      |                       | Wiizigon                                       |
| Brussel Fiscaliteit Prodigit full access  Stap 4: Roleigenschappen  Wijzigen  Brussel Fiscaliteit Prodigit full access Geldigheidsduur van 02/09/2019 tot en met onbeperkt                                                                                                    |                                    | Stap 5. Rollen                       |                                      |                       | <u>wijzigen</u>                                |
| Stap 4: Roleigenschappen     Wijzigen       Brussel Fiscaliteit Prodigit full access     Geldigheidsduur van 02/09/2019 tot en met onbeperkt                                                                                                    |                                    | Brussel Fiscaliteit Prodigit full ac | Cess                                 |                       |                                                |
| Stap 4: Roleigenschappen     Wijzigen       Brussel Fiscaliteit Prodigit full access     Geldigheidsduur van 02/09/2019 tot en met onbeperkt                                                                                                    |                                    |                                      |                                      |                       | 147-1                                          |
| Brussel Fiscaliteit Prodigit full access<br>Geldigheidsduur van 02/09/2019 tot en met onbeperkt                                                                                                    |                                    | Stap 4: Roleigenschappen             |                                      |                       | wijzigen                                       |
| Geldigheidsduur van 02/09/2019 tot en met onbeperkt                                                                                                    |                                    | Brussel Fiscaliteit Prodigit fr      | ull access                           |                       |                                                |
|                                                                                                    |                                    | Geldigheidsduur van 02/09/2019       | tot en met onbeperkt                 |                       |                                                |
|                                                                                                    |                                    |                                      |                                      |                       |                                                |
| Step 5: Jacours associations                                                                                                    |                                    | Stan 5: Ingoven personnagen          |                                      |                       | Wiizigen                                       |
| Stap 3. ingeven personnsgegevens                                                                                                    |                                    | Stap 5. ingeven persoonsgege         | vens                                 |                       | <u>wijzigen</u>                                |
| Naam Voornaam E-mailadres                                                                                                    |                                    | Naam                                 | Voornaam                             | E-mailadres           |                                                |
|                                                                                                    |                                    |                                      |                                      |                       |                                                |
|                                                                                                    |                                    |                                      |                                      |                       |                                                |
| Persoonlijke boodschap                                                                                                    |                                    | Persoonlijke boodschap               |                                      |                       |                                                |
| Een persoonlijke boodschap toevoegen voor de goedkeurder(s)                                                                                                    |                                    | Een persoonlijke boodschap           | toevoegen voor de goedkeurder(s)     |                       |                                                |
|                                                                                                    |                                    |                                      |                                      |                       |                                                |
| Vorige stap Annuleren Roltoekenning aanmaken                                                                                                    |                                    | Vorige stap <u>Annuleren</u>         |                                      |                       | Roltoekenning aanmaken                         |
|                                                                                                    |                                    |                                      |                                      |                       |                                                |
|                                                                                                    |                                    |                                      |                                      |                       |                                                |
|                                                                                                    |                                    |                                      |                                      |                       |                                                |
| <u>Over deze website   Je privacy</u>                                                                                                    |                                    |                                      | Over deze website   Je privacy       |                       |                                                |
| 18.0.0                                                                                                    |                                    |                                      | <u>18.0.0</u>                        |                       |                                                |
| © 2012 - 2019 Federale overheid                                                                                                    |                                    |                                      | © 2012 - 2019 Federale overheid      |                       |                                                |

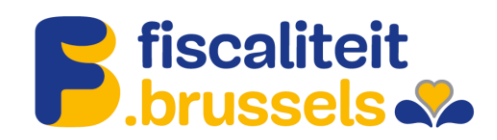

## 13. De rol is toegekend.

| fr de en                                           |                                            |                    | And                | ere informatie en diens | sten van de overl       | heid <u>www.belgium.be</u> . <b>be</b> |
|----------------------------------------------------|--------------------------------------------|--------------------|--------------------|-------------------------|-------------------------|----------------------------------------|
| Mijn eGov-ro<br>Nijn online rollen bij de overheid | llenbeheer                                 |                    |                    | <u>Veelges</u>          | telde vragen   <u>G</u> | ebruikersovereenkomst                  |
|                                                    |                                            |                    |                    |                         |                         | ( <u>Afmelden)</u> 💙                   |
| Mijn openstaande tak                               | en Mijn roltoekenningen                    | Roltoekenningen be | neren Uitnodiginge | en beheren M            | ijn dashboa             | rd                                     |
| Mijn roltoekenningen                               |                                            |                    |                    | Huidige rolto           | ekenningen              | Alle roltoekenningen                   |
| op deze pagina vind je een overzicht van           | alle roltoekenningen die aan je zijn toege | vezen.             |                    | <u> </u>                |                         |                                        |
| Overzicht roltoekenningen                          |                                            |                    |                    |                         |                         | 2                                      |
| Onderneming:                                       |                                            |                    |                    |                         |                         | Cacher les détails                     |
| Coordonnées                                        | resse e-mail *<br>Modifier mes données     |                    |                    |                         |                         |                                        |
| Montrer 10 • attribution des re                    | ôles par page                              |                    |                    | Reche                   | rcher                   |                                        |
| Rôle                                               | \$                                         | Date de début      | Date de fin        | Statut                  | 🔶 Déta                  | ails                                   |
| BCE - Représentant légal                           |                                            |                    | Illimité           | Actif(s)/active(s)      | Pas                     | de détails                             |
| Bruxelles Fiscalité Prodigit full a                | ccess                                      | 01/07/2019         | Illimité           | Actif(s)/active(s)      | Déta                    | ails                                   |
| BTB - administrateur local pour                    | Affaires intérieures                       |                    | Illimité           | Actif(s)/active(s)      | Pas                     | de détails                             |

14. Nadat u alle in dit document aangegeven stappen hebt gevolgd, moet u uw rollen goedkeuren via het volgende tabblad:

| Mijn openstaande taken<br>Overzicht van alle openstaande en afgewerkte aa       | nvragen |
|---------------------------------------------------------------------------------|---------|
| Toptaken, je wilt                                                               |         |
| <ul> <li>het overzicht van aanvragen bekijken</li> </ul>                        |         |
| <ul> <li>aanvragen goedkeuren of afwijzen</li> </ul>                            |         |
| <ul> <li>aanvragen aanvullen</li> </ul>                                         |         |
| <ul> <li>een nieuwe roltoekenning maken voor een besta<br/>werknemer</li> </ul> | aande   |